# K-5.1F 使用说明书

# 目录

| 安全事项 |                 | 2   |
|------|-----------------|-----|
| 特性列表 |                 | 3   |
| 面板介绍 |                 | 4   |
| 前面   | 板               | 4   |
| 后背   | 板               | 4   |
| 基本操作 |                 | 7   |
| 主界   | 面               | 7   |
| ;    | 概述              | 7   |
|      | 1. 麦克风音量设置      | 7   |
|      | 2. 效果音量设置       | 7   |
|      | 3. 音乐音量设置       | 7   |
|      | 4. 开机音量设置       | 8   |
|      | 5. 最大音量限定设置     | 8   |
|      | 6. 麦克风移频选择设置    | 8   |
|      | 7. 音乐变调设置       | 8   |
| 功能   | 界面              | 9   |
| 2    | 概述              | 9   |
|      | 1. 音量和静音        | 9   |
|      | 2. 均衡器          | 9   |
|      | 3. 自动均衡器        | 10  |
|      | 4. 效果器          | 12  |
|      | 5. 高通滤波器        | 13  |
|      | 6. 低通滤波器        | 13  |
|      | 7. 压限器          | 14  |
| :    | 8. 延时器          | 14  |
| 1    | 9.3X4 路由矩阵      | 15  |
|      | 10. 噪声门         | 15  |
|      | 11. 音乐输入选择和音量平衡 | .15 |
|      | 12. 音乐 3D       | .16 |
|      | 13. 低音淡出设置      | 16  |
|      | 14. 保存存档        | 16  |
|      | 15. 删除存档        | 17  |
|      | 17. 调用存档        | 17  |
|      | 18. 设置开机存档      | 18  |
|      | 19. 机器锁定设置      | 18  |
|      | 20. LCD 设置      | 19  |
|      | 21. LED 设置      | .19 |
|      | 22. 红外输入选择      | 19  |
|      | 23. 版本显示        | 19  |
| 遥控器  |                 | 20  |
| 附件   |                 | .21 |
|      |                 |     |

# 安全事项

- 1. 阅读说明书。
- 2. 要记住操作指导。
- 3. 要完全按指导操作。
- 4. 设备避免受到溅水。
- 5. 只能用干布清洁设备。
- 6. 不要打开机箱的盖子,机内没有可供用户调整的部件,需要服务时请与合格的维修人员 联系。
- 7. 不要堵塞设备的各个通风口,设备的安装应遵从制造商的要求。
- 8. 不要安装在靠近诸如取暖电炉、暖气片、火炉或其它能产生热量的热源旁。
- 不要使两极型或接地型插头的安全功用失效。两极型插头有两片插脚,一片插脚比另一 片要宽,而接地型插头有两片插脚外加第三片接地脚。宽插脚或第三片接地脚就是用来 提供安全接地。如果设备的插头不能插入到插座上,则请电工更换适合的电源插座。
- 10. 电源线的布线要避免有人跨越,在插头处的线不要拽得太紧,插座的位置要便于插拔。
- 11. 只能使用由制造商所指定的附件/配件。
- 12. 在闪电或长时间不使用时,应将设备的电源插头拔出。
- 13. 有关所有的维修工作要请取得资格的维修人员来进行。设备一旦受到损坏,例如电源线 或插头受损、液体流入或物件掉落入设备内、设备暴露在雨水中或受潮、或跌落在地等 原因,而致使机器不能正常工作时,应请相关人员进行维修。

# 特性列表

- 效果器+音频处理器+双啸叫抑制架构
- 高品质数字效果
- 均衡器,自动均衡器、3X4矩阵,延时器,分频器,压限器
- 移频+自动均衡处理
- 48KHz 24-bit DSP 专业音频品质
- 5级立体声键控变调
- 立体声 3D 环绕效果
- 音乐音量自动平衡
- 低音自动淡出
- 光纤+同轴数字音频输入接口
- PC 软件, 全参数可调

# 面板介绍

前面板

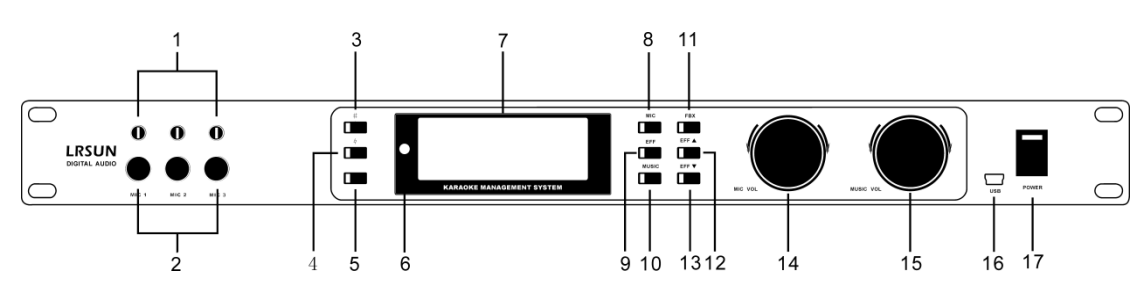

# 后背板

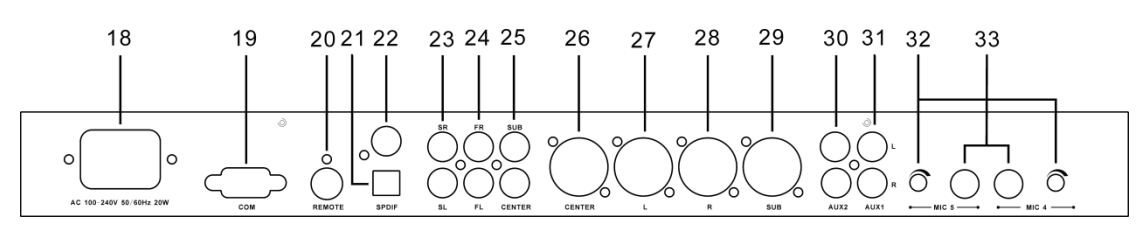

1. [MIC1~MIC3] 麦克风输入音量旋 钮

TRS 麦克风输入音量接口,可独立调节 3 路麦克风输入音量电平。

2. [MIC1~MIC3] 麦克风输入接口

3 路 6.35mm 麦克风接口,可平衡/单端 输入。

#### 3. [#] 升调键

按此键选择音乐升调。长按此键 3s 设置 麦克风,效果,音乐的最大音量限定(1页)。

- **4. [4] 原调键** 按此键音乐复位回原调。
- 5. [b] 降调键 按此键选择音乐降调。长按此键 3s 设置 麦克风,效果,音乐的开机音量。
- **6. 红外线遥控接收窗口** 通过此窗口接收红外遥控器的数据。
- 7. 128X48 液晶显示屏

#### 8. [MIC] 麦克风参数

按此键进入麦克风通道参数设置,如音 量,静音,噪声门,参量均衡等。长按此键 3s,将进入输出通道(中置,前置,后置, 低音)参数设置,包括路由,音量,静音, 延时等。

当快速按[MIC]键(8),[FBX]键(11)时,系统 将会进入自动均衡抑制扫描。

#### 9. [EFF] 效果参数

按此键进入效果通道参数设置,如音量, 静音,效果模式等。长按此键 3s,将进入保 存存档,调用存档,指定开机存档等存档管 理和选项设置。

#### 10. [MUSIC] 音乐参数

按此键进入音乐参数设置,如音量,静 音,参量均衡等。

#### 11. [FBX] 移频

按此键选择启用/禁止移频功能。 当快速按[MIC]键(8),[FBX]键(11)时,系统 将会进入自动均衡抑制扫描。 **12.** [EFF ▲] 效果音量键/光标键

**13.** [EFF ▼] 效果音量键/光标键

在主界面按此两键调节效果音量。在参 数编辑界面使用此两键移动光标。

# 14. [MIC VOL] 麦克风音量旋钮/确认 键

此旋钮为带按键的数字电位器,在主界 面处,此旋钮调节麦克风音量,在参数编辑 界面,此旋钮起调节参数作用,按键起确认 作用。

#### 15. [MUSIC VOL] 音乐音量旋钮/退出 键

此旋钮为带按键的数字电位器,在主界 面处,此旋钮调节音乐音量,在麦克风自动 均衡扫描界面处,此旋钮调节麦克风音量。 在参数编辑界面,按键起退出作用。

#### 16. [USB] USB Mini 接口

PC 软件可以通过 USB Mini 接口实现对 效果器的实时控制。

#### 17. [POWER] 电源开关

#### 18.100~240V 交流电源输入接口

#### 19. [COM] RS232 串口

PC软件可以通过RS232串口实现对效果器的实时控制。

#### 20. [REMOTE] S 端子

有线红外通过此端子实现对效果器的控制。

#### 21. [SPDIF] 数字音频光纤输入接口

SPDIF 格式数字音频信号通过此接口接入效果器。

22. [SPDIF] 数字音频同轴输入接口 SPDIF 格式数字音频信号通过此接口接 入效果器。

- 23. [SL] [SR] RCA 后置模拟输出接口
- 24. [FL] [FR] RCA 前置模拟输出接口
- 25. [SUB] [CENTER] RCA 低音,中置模 **拟输出接口** 可以通过接口连接到混音台或功放。
- 26. [CENTER] XLR-3 中置模拟输出接口
- 27. [L] XLR-3 前置左声道模拟输出接口
- 28. [R] XLR-前置右声道模拟输出接口
- **29.** [SUB] XLR-3 低音模拟输出接口 可以通过此接口连接到混音台或功放。
- 30. [AUX2] RCA 模拟立体声辅助输入 2 接口
- 31. [AUX1] RCA 模拟立体声辅助输入 1 接口 模拟立体声信号通过接口接入效果器。
- **32. [MIC4~MIC5] 麦克风输入音量旋** 钮 独立调节 4, 5 路麦克风输入音量电平。

#### 33. [MIC4~MIC5] 麦克风输入接口

**4,5**路 6.35mm 麦克风接口,可平衡/单端 输入。

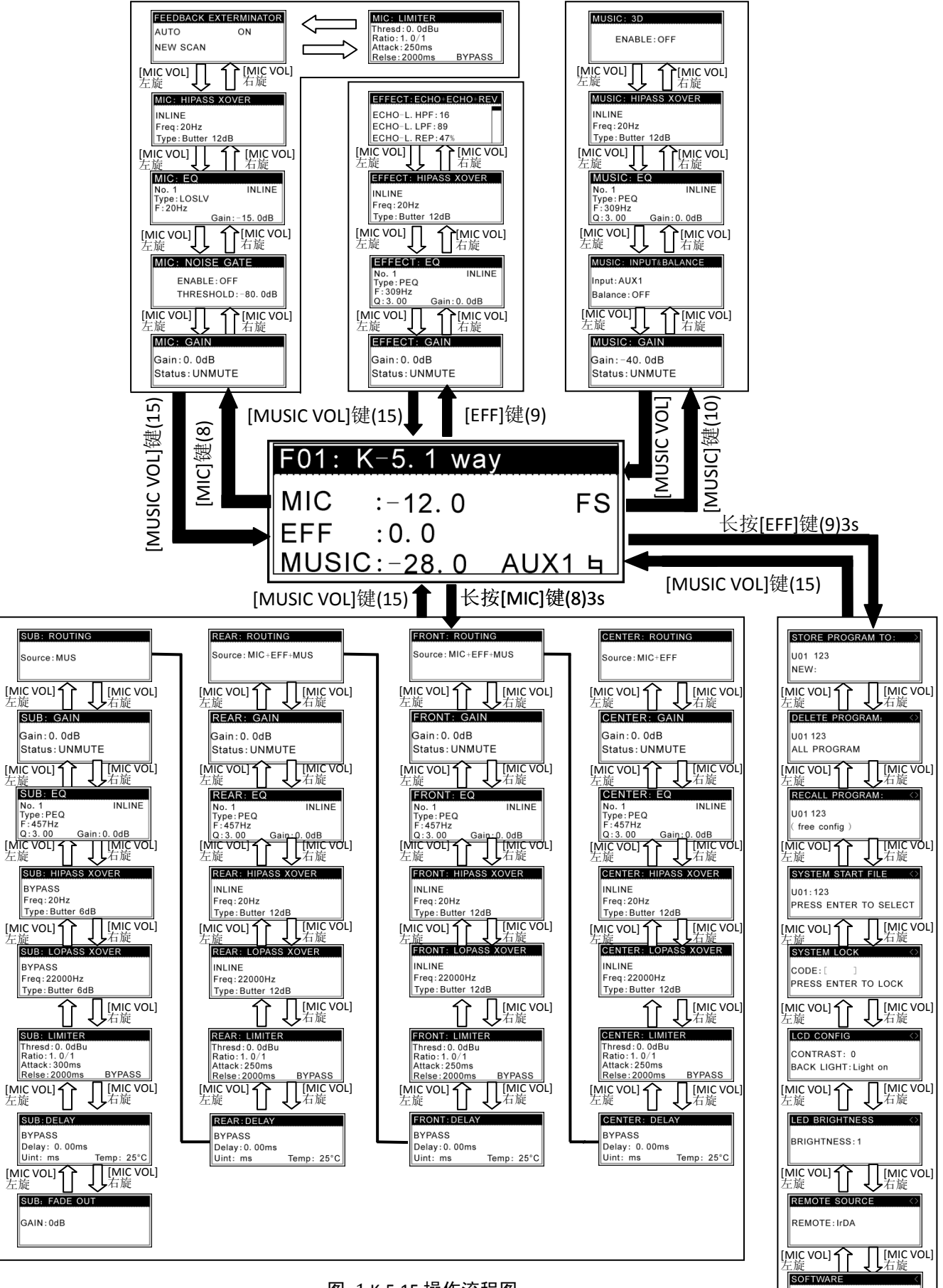

#### 图 1 K-5.1F 操作流程图

REV: 3. 1. 3

# 基本操作

液晶屏上的菜单可总体上主界面和功能界面,系统的全部设定可以在这两种界面上完成。 功能界面分为麦克风功能界面,效果功能界面,音乐功能界面,输出功能界面,存档管理界 面和其他功能界面。效果器开机后直接进入主界面,功能界面则可以按不同的按键进入。

麦克风功能界面按[MIC]麦克风参数键(8)进入。 效果功能界面按[EFF]效果参数键(9)进入。 音乐功能界面按[MUSIC]音乐参数键(10)进入。 输出功能界面长按[MIC]麦克风参数键(8)3s进入。 存档管理界面和其他功能界面长按[EFF]效果参数键(9)3s进入。 两个界面的操作方法有所区别。下面分别介绍。

# 主界面

#### 图 2 主界面

| F01: | K-5.1 wa | ıy     |
|------|----------|--------|
| MIC  | :-12.0   | FS     |
| EFF  | :0.0     |        |
| MUS  | IC:-28.0 | AUX1 与 |

#### 图 3 麦克风音量设置界面

| F01: K | (-5. 1 wa | У      |
|--------|-----------|--------|
| MIC    | -18.0     | FS     |
| EFF    | :0.0      |        |
| MUSIC  | :-28.0    | AUX1 乓 |

图 4 效果音量设置界面

| F01: K-5.1             | way       |
|------------------------|-----------|
| MIC :-12.              | 0 FS      |
| EFF : <mark>-8.</mark> | 0         |
| MUSIC:-28              | .0 AUX1 与 |

#### 图 5 音乐音量设置界面

| F01: K-5.1 w      | ay     |
|-------------------|--------|
| MIC :-12.0        | FS     |
| EFF : <u>-5.0</u> |        |
| MUSIC:-25.0       | AUX1 乓 |

#### 概述

主界面如图 2 所示,显示当前调用的存 档,麦克风,效果,音乐通道的当前音量, 移频开/关,输入音乐源,音乐变调状态等。 可以在此界面完成麦克风,效果,音乐音量, 开机音量,最大音量,移频开关,音乐变调, 等设置。

#### 1. 麦克风音量设置

旋转 [MIC VOL] 旋钮 (14),调节麦克风 音量的大小,显示如 图 3 所示。如果 5s 不操作,光标将自动消 失。

#### 2. 效果音量设置

按[EFF ▲](12)和[EFF ▼](13) 效果音量键,调节效果音量的大小, 显示如图 4 所示。如果 5s 不操作,光标 将自动消失。

# 3. 音乐音量设置

旋转 [MUSIC VOL] 旋钮(15),调节音 乐音量的大小,显示如图 5 所示。如果 5s 不操作,光标将自动消失。 长按[b]降调键(5)3s,进入开机音量 设置,

图 6 开机预设音量设置界面

| F01: K-5.1 wa | ıy     |
|---------------|--------|
| MIC :-12.0    | FS     |
| EFF :-5.0     | MIN    |
| MUSIC:-28.0   | AUX1 4 |

长按[#]升调键(3)3s,进入最大音量 限定设置。

图 7 最大音量限定设置界面

| F01: | K-5. 1 | way    |   |
|------|--------|--------|---|
| MIC  | :3.0   | FS     | 3 |
| EFF  | : 3. 0 | MA     | X |
| MUS  | C:3.0  | AUX1 与 |   |

按[FBX]移频(11),选择麦克风移频开/

关。

图 8 麦克风移频开/关设置界面

| F01: K-5.1 wa | У      |
|---------------|--------|
| MIC :-12.0    | FS     |
| EFF :-5.0     |        |
| MUSIC:-28.0   | AUX1 乓 |

图 9 音乐变调设置界面

| F01: | K-5.1 wa | IУ      |
|------|----------|---------|
| MIC  | :-12.0   | FS      |
| EFF  | :-5.0    |         |
| MUS  | C:-28.0  | AUX1 b1 |

# 4. 开机音量设置

当系统开机时,麦克风,效果,音乐的 音量值总是为在开机预设值。开机音量设置, 长按[b]降调键(5)3s进入,如图 6 所示。 旋转 [MIC VOL] 旋钮(14),调节麦克风开 机预设音量的大小;按[EFF ▲](12)和[EFF ▼](13)效果音量键,调节效果开机预设音 量的大小;旋转 [MUSIC VOL] 旋钮(15), 调节音乐开机预设音量的大小。如果 5s 不 操作,图 6 界面自动返回主界面。

#### 5. 最大音量限定设置

最大音量限定设置如图 7 所示,在此界 面设置麦克风,效果,音乐最大音量限定值。 使输出在一定的范围内,从而起到保护音箱 的作用。长按[#]升调键(3)3s进入最大 音量限定设置界面。旋转 [MIC VOL] 旋钮 (14),调节麦克风最大音量的大小;按[EFF ▲](12)和[EFF ▼](13)效果音量键,调 节效果最大音量的大小;旋转 [MUSIC VOL] 旋钮(15),调节音乐最大音量的大小。输 入通道音量最大可以设置 12.0dB。如果 5s 不操作,界面自动返回主界面。

# 6. 麦克风移频选择设置

在麦克风输入通道选择使用移频功能。 可以增强系统的啸叫抑制能力,从而提高系 统的增益。可以通过按[FBX]移频(11)来选 择使用移频功能,如图 8 所示。再次按[FBX] 移频(11)取消移频功能。如果 5s 不操作,光 标消失,界面自动返回主界面。

## 7. 音乐变调设置

对音乐进行变调处理。按[#]升调键(3) 进行升调,如图 9 所示,按[**4**]原调键(4) 进行复位回原调,按[b]降调键(5)进行 降调。如果 5s 不操作,界面自动返回主界 面。

# 功能界面

| 图 10 麦克风音量静音界面                        |  |  |
|---------------------------------------|--|--|
| MIC: GAIN                             |  |  |
| Gain: 0. 0dB                          |  |  |
| Status: UNMUTE                        |  |  |
|                                       |  |  |
| [□□□□□□□□□□□□□□□□□□□□□□□□□□□□□□□□□□□□ |  |  |
| MIC: GAIN                             |  |  |
| Gain:=2.0dB                           |  |  |
| Status: UNMUTE                        |  |  |
| [EFF ▲] Û [EFF ▼]                     |  |  |
| 图 12 麦克风静音                            |  |  |
| MIC: GAIN                             |  |  |
| Gain:0.0dB                            |  |  |
| Status: UNMUTE                        |  |  |

#### 图 13 麦克风均衡器界面

| MIC: EQ                |
|------------------------|
| No. 1 INLINE           |
|                        |
| Gain:-15.0dB           |
|                        |
| [EFF ▲] [ [EFF ▼]      |
| 图 14 麦克风均衡器段选择界面       |
| MIC: EQ                |
| No. 1 INLINE           |
| Type: PEQ              |
| F:45/Hz                |
| Q:3.00 Gain: - 15.00B  |
| [EFF ▲] î [EFF ▼]      |
| 图 15 麦克风均衡器使能界面        |
| MIC: EQ                |
| No. 1 INLINE           |
| Type: PEQ              |
| F:45/HZ                |
| [Q: 3. 00 Gain 15. 00B |
| [EFF ▲] î [EFF ▼]      |
|                        |

# 概述

功能界面上分为功能标题和功能参数 两大部分,其中功能标题置于界面上方。黑 色块为光标,表示当前调节位置。

操作按键和旋钮。[EFF ▲](12)光标键, [EFF ▼](13)光标键,移动光标作用;[MIC VOL](14)确认键,起确认作用;[MUSIC VOL] (15)返回键,起退出作用。[MIC VOL](14) 麦克风音量旋钮和[MUSIC VOL](15)音乐音 量旋钮,调节参数作用,其中[MUSIC VOL] (15)音乐音量旋钮仅仅在自动均衡扫描时 使用。

#### 1. 音量和静音

对麦克风,效果,音乐等输入通道,中 置,前置,后置(环绕),低音等输出通道 进行音量电平和静音设置。其中输入通道的 音量设置也可以在主界面完成(见页7)。按 图 1 操作流程图所示的方法进入音量和静 音设置界面。麦克风输入通道如图 10 所示

设置音量电平时,移动光标到音量位置, 旋转[MIC VOL](14)麦克风音量旋钮,调节 音量电平大小,如图 11 所示。

设置通道静音时,移动光标到静音位置, 如图 12 所示。旋转[MIC VOL](14)麦克风 音量旋钮,调节静音。顺时针旋转该通道进 入静音状态,逆时针旋转则取消该通道的静 音状态。

#### 2. 均衡器

q

均衡器完成对音色的调整和补偿。为了 能够充分的补偿缺陷和修饰音色,K-5.1F在 每一个输入输出通道均设置了多段的均衡 器,其中麦克风(7段),效果(5段),音 乐(7段),中置(5段),前置(5段),后 置(5段),低音(5段)。此外,均衡器为 参量均衡器,不仅可以设置均衡器的增益, 还可以设置Q值,频率以及均衡器类型,最 大限度满足现场环境的需要。面板上可以实 现全参数可调。

| F:309Hz  |               |
|----------|---------------|
| Q:3.00   | Gain:0.0dB    |
| RESET    |               |
| PRESS EI | NTER TO RESET |
| -        |               |

图 17 麦克风均衡器重置后界面

| MIC: EQ  |              |
|----------|--------------|
| No. 1    | INLINE       |
| Type:PEQ |              |
| F:457Hz  |              |
| Q:3.00   | Gain:-15.0dB |

图 18 麦克风自动均衡设置

|        | CK EXTERN      | AINATOR            |
|--------|----------------|--------------------|
| 1010   | 0              |                    |
| NEW SC | AN             |                    |
|        |                |                    |
|        |                | t.                 |
|        |                |                    |
|        | FEEDBACK EAT   | ERMINATOR          |
|        | AUTO           | ON                 |
|        | NEW SCAN       |                    |
|        |                |                    |
|        | [EFF 특] []<br> | ן [נרר ▼]<br>≝ית י |
|        | 图 20 日初均倍      | 割开天                |
|        | FEEDBACK EXT   |                    |
|        | AUTO           | ON                 |
|        | NEW SCAN       |                    |
|        |                |                    |
|        | [EFF ▲]]       | [[EFF ▼]           |
|        | 图 21 新的扫排      | 苗进入<br>            |
|        | FEEDBACK EXT   | ERMINATOR          |
|        | AUTO           | ON                 |
|        | NEW SCAN       |                    |
|        | PRESS ENTER    | TO SCAN            |
|        | [EFF ▲] 🗍      | [][EFF ▼]          |
|        | 图 22 陷波器均      | 曾益预设值              |
|        | FEEDBACK EXT   | ERMINATOR          |
|        | AUTO           | ON                 |
|        | NEW SCAN       |                    |
|        | Gain:-3.0      | Q:6.00             |

均衡器界面进入方式见图 1(见页 6) 所示的操作流程图,麦克风均衡器如图 13 所示。

基本操作方法

设置均衡器操作,按[EFF ▲](12)和[EFF ▼](13)移动光标,旋转[MIC VOL](14)旋钮调 节光标处的参数。设置均衡器的滤波器类型, 频率,Q值,增益,旁通状态等。如图 14, 图 15 所示。其中调节均衡器频率时,可以 按下[MIC VOL](14)确认键选择个位档,十位 档,百位档,千位档等加速频率的调节。

需要重置时,如图 16 所示,光标移到 RESET 处,屏幕将会提示"PRESS ENTER TO RESET"提示,按下[MIC VOL](14)确认键,完 成重置操作。重置完成时屏幕如图 17 所示。

# 3. 自动均衡器

LRX K-5.1F 除了提供移频解决啸叫问题 外,还提供了自动均衡器抑制啸叫。自动均 衡器是一个特殊的均衡器,可以根据现场的 环境,自动设置滤波器抑制环境中啸叫点。 如果不使用自动均衡时,也可以作为一般的 均衡器使用。自动均衡器基本操作流程。

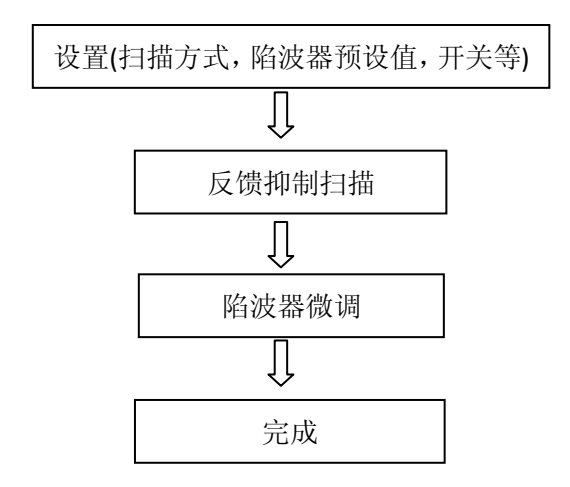

## 3.1 自动均衡器设置

10

自动均衡器设置,按[EFF ▲](12)和[EFF ▼](13)移动光标,旋转[MIC VOL](14)旋钮调 节光标处的参数。如图 19 至图 23 所示。

| [EFF ▲] [] _ J [EFF ▼]                                                                                                    |
|----------------------------------------------------------------------------------------------------|
| 图 23 陷波器 Q 值预设值                                                                                                    |
| FEEDBACK EXTERMINATOR                                                                                                    |
| AUTO ON                                                                                                    |
| NEW SCAN                                                                                                    |
| Gain:-3.0 Q:6.00                                                                                                    |
|                                                                                                    |
|                                                                                                    |
| FEEDBACK EXTERMINATOR                                                                                                    |
| AUTO ON                                                                                                    |
| NEW SCAN                                                                                                    |
|                                                                                                    |
| [MUSIC VOL]键 [] [MIC VOL]键<br>图 24 购法器标案                                                                                                    |
|                                                                                                    |
| SCAN: AUTO $MIC: -10.0$                                                                                                    |
| F:2000 1000 1000                                                                                                    |
| Q:6.00 6.00 6.00                                                                                                    |
|                                                                                                    |
|                                                                                                    |
| 图 25 阳波岙墙盆                                                                                                    |
| 图 25 陷波器增益<br>SCAN:AUTO MIC:-10.0>                                                                                                    |
| 图 25 阳波器增益<br>SCAN:AUTO MIC:-10.0><br>ID: 1 2 3<br>ID: 1 2 3                                                                                                    |
| 图 25 函波器增益<br>SCAN:AUTO MIC:-10.0><br>ID: 1 2 3<br>F:1000 1000 1000<br>G: -6.3 0.0 0.0                                                                                                    |
| 图 25 陷波器增益<br>SCAN:AUTO MIC:-10.0><br>ID: 1 2 3<br>F:1000 1000 1000<br>G:_6.3 0.0 0.0<br>Q:6.00 6.00 6.00                                                                                                    |
| 图 25 阳波器增益<br>SCAN:AUTO MIC:-10.0><br>ID: 1 2 3<br>F:1000 1000 1000<br>G: -6.3 0.0 0.0<br>Q:6.00 6.00 6.00<br>[EFF ▲]① ∏ [EFF ▼]                                                                                                    |
| 图 25 函波器增益<br>SCAN:AUTO MIC:-10.0><br>ID: 1 2 3<br>F:1000 1000 1000<br>G: 6.3 0.0 0.0<br>Q:6.00 6.00 6.00<br>[EFF ▲]① ∏ [EFF ▼]<br>图 26 陷波器 Q 值                                                                                                    |
| 图 25 函波器增益<br>SCAN:AUTO MIC:-10.0><br>ID: 1 2 3<br>F:1000 1000 1000<br>G: -6.3 0.0 0.0<br>Q:6.00 6.00 6.00<br>[EFF ▲]① ① [EFF ▼]<br>图 26 陷波器 Q 值<br>SCAN:AUTO MIC:-10.0>                                                                                                    |
| 图 25 函波器增益<br>SCAN:AUTO MIC:-10.0><br>ID: 1 2 3<br>F:1000 1000 1000<br>G: -6.3 0.0 0.0<br>Q:6.00 6.00 6.00<br>[EFF ▲]① ∏ [EFF ▼]<br>图 26 陷波器 Q 值<br>SCAN:AUTO MIC:-10.0><br>ID: 1 2 3<br>F:1000 1000 1000                                                                                                    |
| 图 25 函波器增益<br>SCAN:AUTO MIC:-10.0><br>ID: 1 2 3<br>F:1000 1000 1000<br>G: 6.3 0.0 0.0<br>Q:6.00 6.00 6.00<br>[EFF ▲]① ① [EFF ▼]<br>图 26 陷波器 Q 值<br>SCAN:AUTO MIC:-10.0><br>ID: 1 2 3<br>F:1000 1000 1000<br>G: 0.0 0.0 0.0                                                                                                    |
| 图 25 函波器增益<br>SCAN:AUTO MIC:-10.0><br>ID: 1 2 3<br>F:1000 1000 1000<br>G: -6.3 0.0 0.0<br>Q:6.00 6.00 6.00<br>[EFF ▲]① ① [EFF ▼]<br>图 26 陷波器 Q 值<br>SCAN:AUTO MIC:-10.0><br>ID: 1 2 3<br>F:1000 1000 1000<br>G: 0.0 0.0 0.0<br>Q:6.00 6.00 6.00                                                                                                    |
| 图 25 阳波器增益<br>SCAN:AUTO MIC:-10.0><br>ID: 1 2 3<br>F:1000 1000 1000<br>G: 6.3 0.0 0.0<br>Q:6.00 6.00 6.00<br>[EFF ▲]① ① [EFF ▼]<br>图 26 陷波器 Q 值<br>SCAN:AUTO MIC:-10.0><br>ID: 1 2 3<br>F:1000 1000 1000<br>G: 0.0 0.0 0.0<br>Q:6.00 6.00 6.00<br>EFF ▲]① ① [EFF ▼]<br>EFF ▲]① ① [EFF ▼]                                                                                              |
| 图 25 函波器增益<br>SCAN:AUTO MIC:-10.0><br>ID: 1 2 3<br>F:1000 1000 1000<br>G: 6.3 0.0 0.0<br>Q:6.00 6.00 6.00<br>[EFF ▲]① ① [EFF ▼]<br>图 26 陷波器 Q 值<br>SCAN:AUTO MIC:-10.0><br>ID: 1 2 3<br>F:1000 1000 1000<br>G: 0.0 0.0 0.0<br>Q:6.00 6.00 6.00<br>[EFF ▲]① ① [EFF ▼]<br>图 27 陷波器旁通                                                                                                    |
| 图 25 函波器增益<br>SCAN:AUTO MIC:-10.0><br>ID: 1 2 3<br>F:1000 1000 1000<br>G: 6.3 0.0 0.0<br>Q:6.00 6.00 6.00<br>[EFF ▲]① [EFF ▼]<br>图 26 陷波器 Q 值<br>SCAN:AUTO MIC:-10.0><br>ID: 1 2 3<br>F:1000 1000 1000<br>G: 0.0 0.0 0.0<br>Q:6.00 6.00 6.00<br>[EFF ▲]① [EFF ▼]<br>图 27 陷波器旁通<br>SCAN:AUTO MIC:-10.0><br>E:1000 1000 1000                                                            |
| 图 25 函波器增益<br>SCAN:AUTO MIC:-10.0><br>ID: 1 2 3<br>F:1000 1000 1000<br>G: 6.3 0.0 0.0<br>Q:6.00 6.00 6.00<br>[EFF ▲]① ① [EFF ▼]<br>图 26 陷波器 Q 值<br>SCAN:AUTO MIC:-10.0><br>ID: 1 2 3<br>F:1000 1000 1000<br>G: 0.0 0.0 0.0<br>Q:6.00 6.00 6.00<br>EFF ▲]① ① [EFF ▼]<br>图 27 陷波器旁通<br>SCAN:AUTO MIC:-10.0><br>F:1000 1000 1000<br>G: 0.0 0.0 0.0<br>F:1000 1000 1000<br>G: 0.0 0.0 0.0 |

设置扫描方式,自动均衡器有两种扫描 方式,"AUTO"为自动方式,在反馈扫描时 系统自动检测啸叫,自动放置陷波器。 "MANUAL"为手动方式,在反馈扫描时系 统检测出啸叫频点,需要用户放置滤波器。 选择扫描方式时,光标移到位置,旋转[MIC VOL](14)旋钮,进行选择,如图 19 所示。

设置自动均衡器开关,选择"ON",使用自动均衡功能。选择"OFF"旁通自动均衡器。通过旋转[MIC VOL](14)旋钮实现,如图 20 所示。

进入自动均衡扫描时,光标移动到图 21 位置,按照提示"PRESS ENTER TO SCAN"按 [MIC VOL](14)确认键进行一次新的自动均衡 扫描。

设置陷波器预设值。为自动均衡器的陷 波器提供初始的增益值和Q值,即当自动均 衡器需要放置新的陷波器时,系统根据用户 设置的预设值来放置陷波器。系统提供最大 为-15.0dB的增益值和最大为15.00的Q值。 设置光标移动到图 25 和图 26,旋转[MIC VOL](14)旋钮选择适合的增益值和Q值。

如果是"AUTO"自动扫描方式,还可 以设置最大陷波器个数,最多可以9个陷波 器。

## 3.2 自动均衡扫描

在图 21 按[MIC VOL](14)确认键,初始化 滤波器,进入自动均衡扫描,系统启动啸叫 扫描。

界面显示"ID"表示为陷波器号,"F" 为频率,"G"为增益,"Q"为Q值,"INLINE" 表示该陷波器处于使用状态。"BYPASS"表 示该陷波器处于旁通状态,在界面右上方, 指示麦克风当前的音量。

选择自动均衡扫描时,若检测到啸叫频 点,将自动放置陷波器,在扫描过程中麦克 风自动提升音量电平,并根据出现的啸叫逐 次放置陷波器,直到放置的陷波器个数达到 用户设置的最大滤波器个数,自动退出自动 均衡扫描,完成自动均衡扫描。如果在 30s 时间内没有检测啸叫,则会自动退出自动反 馈抑制扫描。在扫描过程中,会强

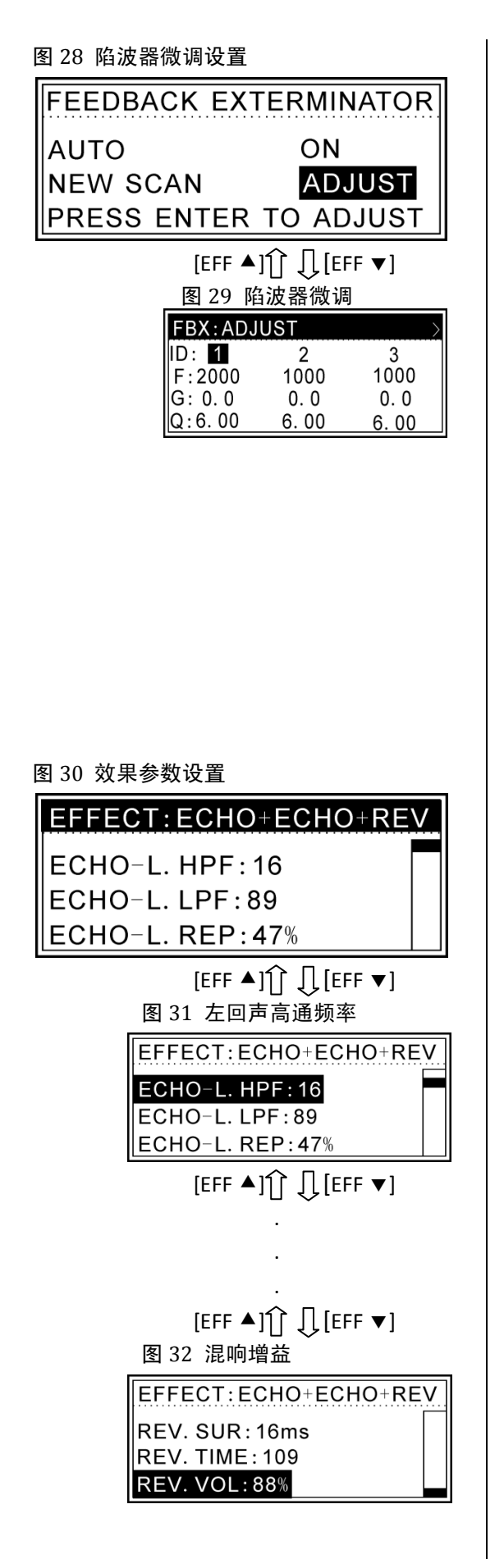

制关闭移频和效果功能。

选择手动均衡扫描时,若检测到啸 叫,界面上将会在如图 24 所示频率位置闪 烁啸叫频率。按下[MIC VOL](14)确认键时放 置陷波器。最多可以放置 9 个陷波器。

如果按[MUSIC VOL](15)退出键,系统停止均衡扫描,返回自动均衡器设置界面。

扫描过程中,旋转[MUSIC VOL](15)旋钮,调节麦克风音量电平。

扫描过程中,按[EFF ▲](12)和[EFF ▼](13) 移动光标,旋转[MIC VOL](14)旋钮调节光标 处的参数,如图 24 至图 27 所示。

#### 3.3 陷波器微调

在图 28 按[MIC VOL](14)确认键进入,陷 波器微调界面,如图 29 所示。界面与扫描 界面差不多,区别在于微调界面不会进行反 馈扫描和调节麦克风音量。

界面显示"ID"表示为陷波器号,"F" 为频率,"G"为增益,"Q"为Q值,"INLINE" 表示该陷波器处于使用状态。"BYPASS"表 示该陷波器处于旁通状态。

按[EFF ▲](12)和[EFF ▼](13)移动光标, 旋转[MIC VOL](14)旋钮调节光标处的参数, 如图 29 所示。

如果按[MUSIC VOL](15)退出键,,返回自动 均衡器设置界面。

## 4. 效果器

用户设置效果参数界面如图 30 所示, 标题处显示系统当前使用的效果,标题下面 为效果参数。系统提供了 15 个效果参数以 满足效果灵活性要求。

效果参数设置界面进入方式见图 1(见 页 6)所示的操作流程图。按[EFF ▲](12)和 [EFF ▼](13)光标键,选择效果参数,可设置 的参数见表 1,旋转[MIC VOL](14)旋钮,设 置该位置的参数。

#### 表 1 ECHO+ECHO+REV

| 名称         | 意义        | 范围      |
|------------|-----------|---------|
| ECHO-L.HPF | 回声L高通频率   | 0~127   |
| ECHO-L.LPF | 回声L低通频率   | 0~127   |
| ECHO-L.REP | 回声L反馈深度   | 0%~100% |
| ECHO-L.DLY | 回声L延时     | 0~312ms |
| ECHO-L.VOL | 回声L增益     | 0%~100% |
| ECHO-R.HPF | 回声 R 高通频率 | 0~127   |
| ECHO-R.LPF | 回声 R 低通频率 | 0~127   |
| ECHO-R.REP | 回声 R 反馈深度 | 0%~100% |
| ECHO-R.DLY | 回声 R 延时   | 0~312ms |
| ECHO-R.VOL | 回声 R 增益   | 0%~100% |
| REV.HPF    | 混响高通频率    | 0~127   |
| REV.LPF    | 混响低通频率    | 0~127   |
| REV.SUR    | 混响环绕      | 0~16ms  |
| REV.TIME   | 混响环绕时间    | 0~127   |
| REV.VOL    | 混响增益      | 0%~100% |

#### 表 2 高/低通滤波器类型和斜率

| 名称            | 意义              |
|---------------|-----------------|
| Butter 12dB   | 巴特沃斯滤波器\12dBoct |
| Bessel 12dB   | 贝塞尔滤波器\12dBoct  |
| Linkwitz 12dB | 林科维奇滤波器\12dBoct |
| Butter 24dB   | 巴特沃斯滤波器\24dBoct |
| Bessel 24dB   | 贝塞尔滤波器\24dBoct  |
| Linkwitz 24dB | 林科维奇滤波器\24dBoct |

#### 图 33 麦克风高通滤波器

#### MIC: HIPASS XOVER

INLINE

Freq:20Hz Type:Butter 12dB

图 34 低音低通滤波器

#### SUB: LOPASS XOVER

BYPASS Freq:22000Hz Type:Butter 6dB

## 5. 高通滤波器

K-5.1F 为中置,前置,后置,低音通道 提供了高通滤波器,与低通滤波器一起,可 以实现各通道的分频输出功能。另外在输入 的麦克风,音乐,效果等通道提供了高通滤 波器,滤除不必要的输入信号,如麦克风通 道的低频信号。

高通滤波器的操作界面如图 33 所示。 "INLINE"表示该高通滤波器处于使用状态, "BYPASS"则表示该低通滤波器处于旁通状 态。"Freq"为滤波器的截止频率,"Type" 为滤波器的滤波器类型和衰减斜率。

进入方式见图 1 (见页 6)所示的操作 流程图,[EFF ▲](12)和[EFF ▼](13)移动光标, 选择滤波器的工作状态,截止频率,滤波器 类型以及衰减斜率等参数。旋转[MIC VOL](14)旋钮设置滤波器参数。在设置滤波 器截止频率时,按下[MIC VOL](14)键切换选 择个位档,十位档,百位档,千位档等加速 频率的调节。滤波器类型和斜率如表2所示。

# 6. 低通滤波器

K-5.1F为中置,前置,后置,低音通道 提供了低通滤波器,与高通滤波器一起,可 以实现各通道的分频输出功能。

低通滤波器的操作界面如图 34 所示。 "INLINE"表示该低通滤波器处于使用状态, "BYPSS"则表示该低通滤波器处于旁通状态。"Freq"为滤波器的截止频率,"Type" 为滤波器的滤波器类型和衰减斜率。

进入方式见图 1 (见页 6)所示的操作 流程图,[EFF ▲](12)和[EFF ▼](13)移动光标, 选择滤波器的工作状态,截止频率,滤波器 类型以及衰减斜率等参数。旋转[MIC VOL](14)旋钮设置滤波器参数。在设置滤波 器截止频率时,按下[MIC VOL](14)键切换选 择个位档,十位档,百位档,千位档等加速 频率的调节。滤波器类型和斜率如表2所示。

| 图 35 麦克风压限器                                                  |
|--------------------------------------------------------------|
| MIC: LIMITER<br>Thresd:0.0dBu                                |
| Ratio: 1. 0/1<br>Attack: 250ms                               |
| Relse:2000ms BYPASS                                          |
| [EFF ▲] ①  [EFF ▼]<br>图 36 启控电平设置                            |
| MIC: LIMITER<br>Thresd:0.0dBu<br>Ratio:1.0/1<br>Attack:250ms |
| Relse: 2000ms BYPASS                                         |
| [EFF ▲] î 🇍 [EFF ▼]                                          |
|                                                              |
|                                                              |
|                                                              |
| [EFF ▲] ] J [EFF ▼]                                          |
| 图 37 压限器旁通设直                                                 |
| MIC: LIMITER<br>Thresd:0.0dBu<br>Ratio:1.0/1                 |
| Attack:250ms<br>Relse:2000ms BYPASS                          |
|                                                              |
|                                                              |
| 图 38 中置延时                                                    |
|                                                              |

| CENTER: DEL       | AY           |  |
|-------------------|--------------|--|
| BYPASS            |              |  |
| Delay: 0.00ms     |              |  |
| Uint: ms          | Temp: 25°C   |  |
| [EFF ▲] Ţ [EFF ▼] |              |  |
| 图 39              | 延时设置         |  |
| CENTER            | DELAY        |  |
| INLINE            |              |  |
| Delay:2.          | 00ms         |  |
| Uint: ms          | 5 Temp: 25°C |  |

# 7. 压限器

在麦克风和中置,前置,后置,低音通 道提供压限器,对信号的动态范围进行控制, 或对后级的功率放大设备进行保护等功能。 压限器有可以调节 5 个参数,分别为:Thresd (启控电平),Ratio(压缩比),Attack(启 控时间),Relse(释放时间),BYPASS(旁通), 如图 35 所示。

压限器界面进入方式见图 1 (见页 6) 所示的操作流程图。按[EFF ▲](12)和[EFF ▼](13)光标键移动光标选择启控电平,压缩 比,启控时间,释放时间等调节参数,旋转 [MIC VOL](14)旋钮调节光标处参数,设置压 限器。"INLINE"表示压限器处于使用状态, "BYPASS"表示压限器处于旁通状态。另外, 当光标处于"Thresd", "Ratio", "Attack" "Relse"时,按[MIC VOL](14)键可以切换调 节的档位,可以更快地调到需要的参数值。

## 8. 延时器

K-5.1F 为中置,前置,后置,低音等输 出通道提供了延时功能,满足现场的灵活性 要求。系统最大延时量可以达到 70ms,提 供三种单位以及温度设置供用户灵活使用。 图 38 所示为中置输出通道的延时显示界面。

延时器界面进入方式见图 1 (见页 6) 所示的操作流程图。按[EFF ▲](12)和[EFF ▼](13)光标键移动光标选择工作状态,延时 时间,显示单位,温度等调节参数,旋转[MIC VOL](14)旋钮调节光标处参数,设置延时器。

"INLINE"表示延时器处于使用状态, "BYPASS"表示延时器处于旁通状态。另外, 当光标处于"Delay"时,按[MIC VOL](14) 键可以切换调节的档位,可以更快地调到需 要的参数值。

#### 图 40 中置路由

#### **CENTER: ROUTING**

Source: MIC+EFF

Edit MIC+EFF+

Value:+100%

#### 图 42 麦克风噪声门

| MIC: NOISE GATE                        |
|----------------------------------------|
| ENABLE:OFF<br>THRESHOLD:-80.0dB        |
| [EFF ▲] ①                              |
| MIC: NOISE GATE                        |
| ENABLE: ON<br>THRESHOLD:-80.0dB        |
| [EFF ▲] ①                              |
| MIC: NOISE GATE                        |
| ENABLE:ON<br>THRESHOLD: <u>-60.0dB</u> |

图 45 音乐参数

# MUSIC: INPUT&BALANCE

Input:AUX1 Balance:OFF

[EFF ▲] î [EFF ▼]

# 9.3X4 路由矩阵

K-5.1F 为输入输出通道提供自由路由功能,满足不同的现场需要,图 41 显示各输入通道至中置输出通道的路由情况,其中"+"和"-"表示该路由的相位。

路由矩阵界面进入方式见图 1(见页 6)所示的操作流程图。设置路由电平时, 按[EFF ▲](12)和[EFF ▼](13)光标键移动光标 选择输入通道,旋转[MIC VOL](14)旋钮选 择合适的电平和相位,范围在"-100%~ +100%"。按[MIC VOL](14)确认键取消路由, 再次按下此键,则恢复为+100%路由。

#### 10. 噪声门

麦克风噪声门可以滤除现场中的环境噪音, K-5.1F 提供宽范围的阈值满足不同的现场需求。麦克风噪声门的界面如图 42 所示。

移动光标到噪声门开关位置,如图 43。 右旋[MIC VOL](14)旋钮选择使用噪声门功能, 左旋[MIC VOL](14)旋钮则关闭噪声门功能。

移动光标到噪声门阈值位置,如 图 44 所示。根据现场的环境,旋转[MIC VOI](14) 旋钮至合适的位置。范围在-100dB~-40dB 可调。调节噪声门的阈值时,按[MIC VOL](14) 键可以切换调节的档位,可以更快地调到需 要的参数值。

# 11. 音乐输入选择和音量平衡

系统有4个音乐输入源,分别为"AUX1" 辅助输入1,"AUX2"辅助输入2,"COAX" SPDIF 数字音频同轴输入,"OPT" SPDIF 数 字音频光纤输入。可以在此界面指定音乐输 入源。

音乐输入选择和音量平衡界面进入方式 见图 1 (见页 6)所示的操作流程图。

选择音乐输入源:

按[EFF ▲](12)和[EFF ▼](13)移动光标到 "Input"处,旋转[MIC VOL](14)旋钮选择音 乐源,如图 46 所示。

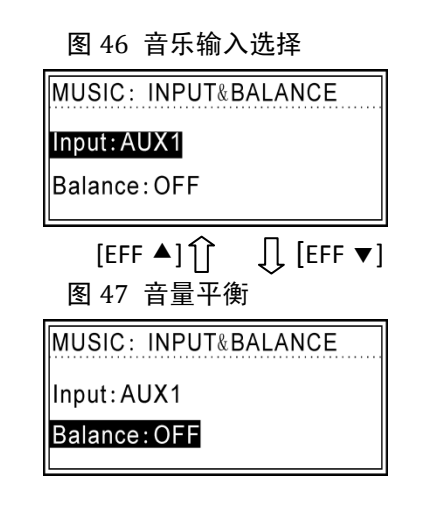

图 48 音乐 3D

MUSIC: 3D

ENABLE: OFF

图 49 低音淡出

#### SUB: FADE OUT

GAIN:0dB

| [EFF ▲] ĵ | [] [EFF ▼] |
|-----------|------------|
| 图 50 音乐衰凋 | 成设置        |

SUB: FADE OUT

GAIN:<mark>-40dB</mark>

图 51 保存存档设置

| STORE PF | ROGRAM    | TO: >         |
|----------|-----------|---------------|
| U01      |           |               |
| NEW:     |           |               |
| L        | íeff ▲11î | <br>∏ [EFF ▼1 |

设置音乐音量平衡:

按[EFF ▲](12)和[EFF ▼](13)移动光标到 "Balance"处,旋转[MIC VOL](14)旋钮设置 门限电平,如图 46 所示。使用时,当音乐 音量电平低于门限电平时,系统自动复位为 门限电平。当音乐音量电平高于门限电平时, 系统自动复位为门限电平,使音量一直维持 在一定的电平。

#### 12. 音乐 3D

音乐通道设置了 3D 功能。使用时进入 如图 48 所示界面。按[EFF ▲](12)和[EFF ▼](13)移动光标到"ENABLE"处,顺时针旋 转[MIC VOL](14)旋钮使用音乐 3D 功能,逆 时针旋转则取消该功能。

# 13. 低音淡出设置

系统在低音输出通道设置了淡出功能, 当麦克风通道有信号输入时,低音通道中的 音乐电平将按设定的值衰减。设置如图 50 所示。

低音淡出界面进入方式见图 1(见页 6) 所示的操作流程图,按[EFF ▲](12)和[EFF ▼](13)移动光标到"GAIN"位置。旋转[MIC VOL](14)旋钮设置音乐衰减量,默认为 0dB。

# 14. 保存存档

系统有 10 个用户存档空间,除了开机 指定音量,最大输入音量,液晶亮度,LED 灯 亮度外,其他参数保存到存档中。

保存存档界面进入方式见见图 1(见页 6)所示的操作流程图。按下[EFF ▼](13)光 标键进入选择存档地址,如图 52 所示。

| 图 52 选择存档地址        |  |
|--------------------|--|
| STORE PROGRAM TO:  |  |
| U01                |  |
| NEW:               |  |
| [EFF ▲] [] [EFF ▼] |  |
| 图 53 编辑存档名字        |  |
| STORE PROGRAM TO:  |  |
| U01                |  |
| NEW:123            |  |
| <br>几 [MIC VOL]键   |  |
| 图 54 存档保存确认        |  |
| OVERWRITE U01?     |  |
| PRESS ENTER TO     |  |
| CONFIRM !          |  |
|                    |  |

图 55 删除存档设置

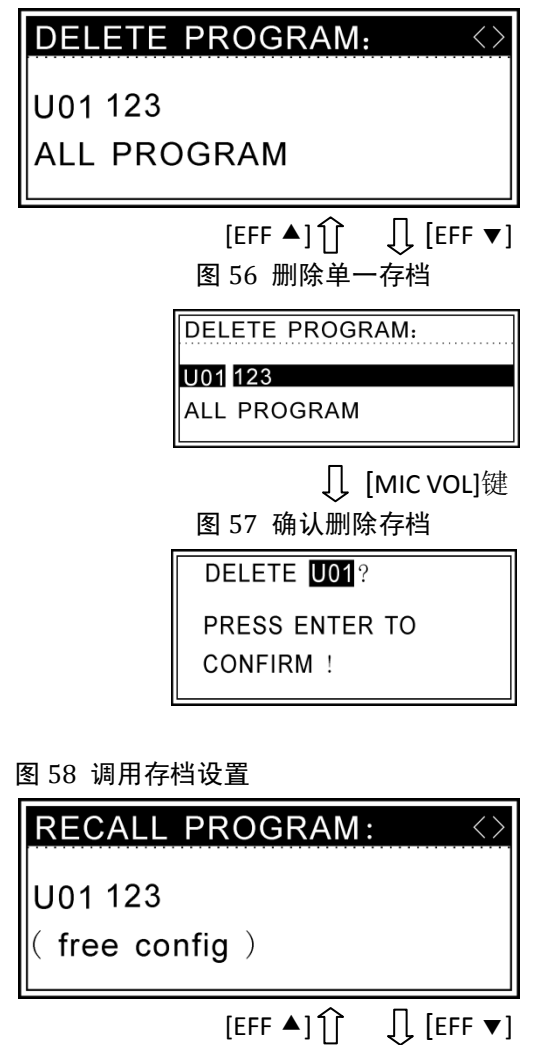

在图 52 界面按[EFF ▼](13)光标键进入 编辑存档名字界面。按[EFF ▲](12)和[EFF ▼](13)光标键移动光标,旋转[MIC VOL](14) 旋钮编辑名字,如图 53 所示。

存档名称编辑完成,按下[MIC VOL](14) 确认键,进入图 54 存档保存确认界面。按下[MIC VOL](14)确认键,完成存档保存设置。如果按下[MUSIC VOL]键取消保存此存档,则返回图 53 界面。

#### 15. 删除存档

删除存档界面进入方式见图 1(见页 6)所示的操作流程图。按下[EFF ▼](13)光 标键进入选择存档,如图 56 所示。

删除的存档有两种类型,如果光标在用 户存档上,如图 56 所示,则只删除选择的 存档。如果在光标在"ALL PROGRAM"则删 除所有用户存档。

按下[MIC VOL](14)确认键,进入图 57 存档删除确认界面。再次按下[MIC VOL](14) 确认键,完成存档删除操作。如果按下 [MUSIC VOL]键取消删除此存档,则返回图 56 界面。

## 17. 调用存档

系统可以调用 10 个用户存档和 1 个出 厂默认存档以及 1 个实时存档。调用存档界 面进入方式见图 1 (见页 6)所示的操作流 程图。下方显示"free config"表示此存档 为用户存档,显示"Default config"表示出 厂默认存档,显示(Last Config)表示上一

| 图 59 选择调用存档                     |
|---------------------------------|
| RECALL PROGRAM:                 |
| U01 123                         |
| ( free config )                 |
| <br>∏ [MIC VOL]键<br>图 60 存档调用确认 |
| RECALL PROGRAM:                 |
| U01 ARE YOU SURE?               |
| PRESS ENTER                     |

#### 图 61 开机存档设置

| SYSTEM START FILE <>  |  |  |  |  |  |  |
|-----------------------|--|--|--|--|--|--|
| U01:123               |  |  |  |  |  |  |
| PRESS ENTER TO SELECT |  |  |  |  |  |  |
| [EFF ▲] ①             |  |  |  |  |  |  |
| SYSTEM START FILE     |  |  |  |  |  |  |
| PRESS ENTER TO SELECT |  |  |  |  |  |  |

图 63 锁定设置

| SYSTEM LOCK <>                     |  |  |  |  |  |  |  |
|------------------------------------|--|--|--|--|--|--|--|
| CODE: [ ]<br>PRESS ENTER TO LOCK   |  |  |  |  |  |  |  |
| [EFF ▲] ①   [[EFF ▼]<br>图 64 编辑密码  |  |  |  |  |  |  |  |
| SYSTEM LOCK                        |  |  |  |  |  |  |  |
| CODE: [I] ]<br>PRESS ENTER TO LOCK |  |  |  |  |  |  |  |
| <br>[ [міс vol]键                   |  |  |  |  |  |  |  |
| 图 65 锁定                            |  |  |  |  |  |  |  |
| SYSTEM IS LOCKED!                  |  |  |  |  |  |  |  |

次关机前的实时存档。按下[EFF ▼](13)光标 键进入选择存档,如图 58 所示。

旋转[MIC VOL](14)旋钮选择调用的存档, 按下[MIC VOL](14)确认键,则进入图 60 界面。 如果再次按下[MIC VOL](14)确认键,完成调 出存档设置。如果取消调出存档,则按 [MUSIC VOL](15)退出键。

#### 18. 设置开机存档

指定开机存档之后,每次开机系统将以 所指定的存档的参数来运行。图 61 所示为 设置开机存档界面,开机存档界面进入方式 见图 1 (见页 6)所示的操作流程图。

移动光标到图 62 处,选择开机存档, 只有该存档号已经保存有存档,可以作为开 机存档。如果下方显示"SPECIFIED PROGRAM" 则表示该存档为指定的开机存档。旋转旋钮 [MIC VOL](14)选择开机存档,下方提示 "PRESS ENTER TO SELECT",按下[MIC VOL](14)确认键,指定开机存档设置完成。

## 19. 机器锁定设置

当系统设置完毕之后,如果不再需要改 变参数,可以锁定系统,防止意外操作更改 参数。机器锁定之后,面板上只允许更改麦 克风,效果,音乐的音量。锁定设置界面如 图 63 所示,锁定设置界面进入方式见图 1 (见页 6)所示的操作流程图。

输入1至6位数字密码,移动光标到图 64处,按[EFF▲](12)和[EFF▼](13)移动光标 选择位,旋转[MIC VOL](14)旋钮选择数字字 符,如果按下[MIC VOL](14)确认键,界面上 显示"SYSTEM IS LOCKED!",则完成机器锁 定设置。

解锁操作与锁定的操作一样。如果界面 上显示"SYSTEM IS UNLOCKED!",则表示机 器解锁成功。 图 66 LCD 设置

#### LCD CONFIG

CONTRAST: 0 BACK LIGHT:Light on

#### 图 67 LED 设置

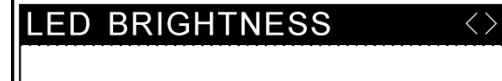

BRIGHTNESS:1

#### 图 68 红外输入选择

REMOTE SOURCE

REMOTE: IrDA

图 69 版本显示

SOFTWARE

REV: 3. 1. 3

# 20. LCD 设置

 $\langle \rangle$ 

 $\langle \rangle$ 

设置 LCD 的对比度和背光持续时间。 LCD 设置界面进入方式见图 1(见页 6)所 示的操作流程图。

按[EFF ▲](12)和[EFF ▼](13)光标键移动 光标到 "CONTRAST"处,旋转[MIC VOL](14) 旋钮设置 LCD 的对比度,可调范围-10~+10; 设置背光持续时间,移动光标到 "BACK LIGHT"处,旋转[MIC VOL](14)旋钮设置 LCD 的持续时间。"Light on"表示背光一直亮。 可调范围为 Light on,1s~60s。

#### 21. LED 设置

设置面板上 LED 灯亮度。LED 设置界面 进入方式见图 1 (见页 6) 所示的操作流程 图。

按[EFF ▲](12)和[EFF ▼](13)移动光标到 "BRIGHTNESS"处,旋转[MIC VOL](14)旋钮 设置 LED 的亮度,可调范围1级到8级。

## 22. 红外输入选择

设置红外输入选择,选择"IrDA"时使 用前面红外接收端子(6)的作为红外输入信 号,选择"Line"时使用后背板 S 端子(20) 作为红外输入信号。

红外输入选择界面进入方式见图 1(见页 6)所示的操作流程图。按[EFF ▲](12)和 [EFF ▼](13)移动光标到"REMOTE"处,旋转[MIC VOL](14)旋钮进行设置。

#### 23. 版本显示

显示目前系统的软件版本。

# 遥控器

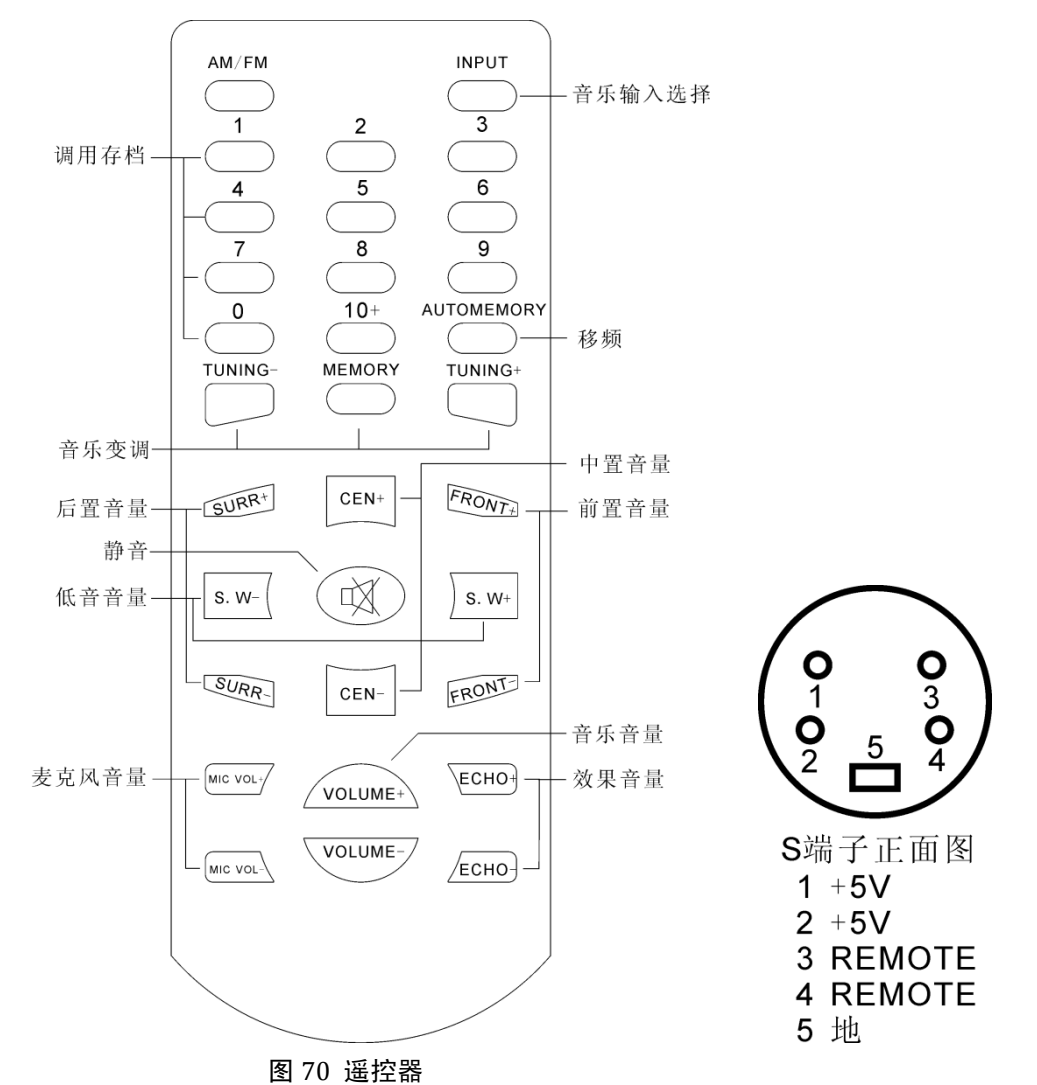

遥控器控制码表

| 名称    | 键码          | 名称         | 键码          | 名称       | 键码          |  |  |
|-------|-------------|------------|-------------|----------|-------------|--|--|
| INPUT | 20 DF 38 C7 | 0          | 20 DF 88 77 | S.W+     | 20 DF 32 CD |  |  |
| 1     | 20 DF A2 5D | 10+        | 20 DF 98 67 | S.W-     | 20 DF 1A E5 |  |  |
| 2     | 20 DF E8 17 | AUTOMEMORY | 20 DF 78 87 | SURR+    | 20 DF DA 25 |  |  |
| 3     | 20 DF 48 B7 | TUNING-    | 20 DF 80 7F | SURR-    | 20 DF 18 E7 |  |  |
| 4     | 20 DF 28 D7 | MEMORY     | 20 DF F0 0F | MIC VOL+ | 20 DF 20 DF |  |  |
| 5     | 20 DF E0 1F | TUNING+    | 20 DF 00 FF | MIC VOL- | 20 DF 50 AF |  |  |
| 6     | 20 DF B0 4F | CEN+       | 20 DF F2 0D | VOLUME+  | 20 DF C8 37 |  |  |
| 7     | 20 DF D8 27 | CEN-       | 20 DF B8 47 | VOLUME-  | 20 DF D0 2F |  |  |
| 8     | 20 DF 92 6D | FRONT+     | 20 DF A8 57 | ECHO+    | 20 DF 7A 85 |  |  |
| 9     | 20 DF 22 DD | FRONT-     | 20 DF 02 FD | ECHO-    | 20 DF 60 9F |  |  |
|       |             | AM/FM      | 20 DF 68 97 | MUTE     | 20 DF D2 2D |  |  |

# 附件

软件光盘1张
USB线1条
保修卡1本
使用说明书1本
电源线1条

广州立锐升电子有限公司 联系地址:广东省广州市芳村东漖南路 5 号 2 楼 联系电话: 020-81505515 传真: 81005657